# Atualizar arquivos de configuração em um switch através da CLI

## Objetivo

Os Switches Cisco Small Business contêm vários arquivos de configuração e gerenciamento que determinam as configurações do switch e como ele opera. Esses arquivos podem ser manipulados na página Operações de arquivo do utilitário baseado na Web do switch, onde os arquivos de configuração podem ser copiados, atualizados ou submetidos a backup. Os arquivos podem ser movidos entre um dispositivo USB conectado, a memória flash interna do switch ou o servidor TFTP (Trivial File Transfer Protocol) ou SCP (Secure Copy). Armazenar esses arquivos em vários locais pode ser útil caso você queira reverter o dispositivo para um estado anterior ou no caso de uma falha do dispositivo. Este artigo fornece instruções sobre como atualizar o arquivo de configuração do sistema por meio de qualquer um dos seguintes métodos:

- USB ou Flash interno Escolha o arquivo de origem na memória flash interna ou em um dispositivo USB conectado no switch.
- TFTP Carregue o arquivo de origem do servidor TFTP para o switch.
- SCP (Transferência de arquivo via SSH) Carregue o arquivo de origem para o switch a
  partir do servidor SCP.

Dispositivos aplicáveis | Versão de software

- Sx350 Series | 2.3.0.130
- SG350X Series | 2.3.0.130

### Atualizar arquivos de configuração

Etapa 1. Log in to the switch console. O nome do usuário e a senha padrão são cisco/cisco. Se você configurou um novo nome do usuário ou senha, digite as credenciais.

Para saber como acessar uma CLI de switch SMB por meio de SSH ou Telnet, clique <u>aqui.</u> Os comandos podem variar de acordo com o modelo exato do switch. Neste exemplo, o switch SG350X-48MP é acessado através do Telnet.

Etapa 2. Para fazer backup de um arquivo de configuração em um destino específico, insira o seguinte:

Os parâmetros são:

- running-config O arquivo de configuração que contém a configuração atual, incluindo as alterações aplicadas em qualquer sessão de gerenciamento desde a última reinicialização.
- startup-config O arquivo de configuração que é salvo na memória flash.
- src-url O URL do arquivo de origem ou do diretório a ser copiado. Os aliases de URL predefinidos podem ser configurados.
  - tftp:// URL de origem (tftp://ip-address/filename) de um arquivo em um servidor de rede TFTP do qual fazer download.
  - scp:// URL de origem (scp://[username:password@]host/filename) de um arquivo em um servidor SCP do qual fazer download usando o cliente SSH. Antes de continuar com o método SCP, verifique se a autenticação do servidor SSH está habilitada e se as configurações correspondentes foram definidas. Para obter instruções sobre como configurar as definições de autenticação SSH no seu switch através da CLI, clique aqui.
  - usb:// Copie de um caminho de arquivo absoluto no dispositivo USB usando o formato usb://directory/filename.
  - flash:// Copie de um caminho de arquivo absoluto na memória flash usando o formato flash://directory/filename.
- exclude O arquivo não inclui dados confidenciais no arquivo que está sendo copiado.
- include-encrypted O arquivo inclui dados confidenciais em sua forma criptografada. Esta opção segura é aplicada por padrão, se nenhuma opção segura estiver configurada.
- include-plaintext O arquivo inclui dados confidenciais em sua forma de texto simples.

Diretrizes:

- Use o comando copy src-url running-config para atualizar o arquivo de configuração atual a partir do arquivo salvo em um servidor de rede, como TFTP ou SCP.
- Use o comando copy src-url startup-config para atualizar o arquivo de configuração de inicialização a partir do arquivo salvo em um servidor de rede.

TFTP:

```
SG350X#copy :ftp://192.168.100.139/running-350.txt running-config
26-Oct-2017 03:17:19 20011-1-FILECHT: FILES COPY - SOURCE UKL TTTP://192.168.100.139/
running-350.txt destination URL running-config
26-Oct-2017 05:17:19 %LINK-I-Up: Vlan 10
26-Oct-2017 05:17:19 %LINK-I-Up: Vlan 20
26-Oct-2017 05:17:19 %LINK-I-Up: Vlan 40
26-Oct-2017 05:17:19 %LINK-I-Up: Vlan 50
26-Oct-2017 05:17:19 %LINK-I-Up: Vlan 60
26-Oct-2017 05:17:19 %LINK-W-Down:
                                   Vlan 10
26-Oct-2017 05:17:19 %LINK-W-Down: Vlan 20
26-Oct-2017 05:17:19 %LINK-W-Down:
                                   Vlan 50
26-Oct-2017 05:17:19 %LINK-W-Down: Vlan 60
26-Oct-2017 05:17:19 %LINK-I-Up: Vlan 10
26-Oct-2017 05:17:19 %LINK-I-Up: Vlan 20
26-Oct-2017 05:17:19 %LINK-I-Up: Vlan 50
26-Oct-2017 05:17:19 %LINK-I-Up: Vlan 60
26-Oct-2017 05:17:19 %BOOTP_DHCP_CL-I-DHCPRENEWED: The device has been renewed the co
nfiguration on interface Vlan 1, IP 192.168.100.112, mask 255.255.255.0, DHCP server
192.168.100.1
26-Oct-2017 05:17:20 %LINK-W-Down: Vlan 10
26-Oct-2017 05:17:20 %LINK-W-Down: Vlan 20
26-Oct-2017 05:17:20 %LINK-W-Down:
                                  Vlan 50
26-Oct-2017 05:17:20 %LINK-W-Down: Vlan 60
26-Oct-2017 05:17:21 %COPY-N-TRAP: The copy operation was completed successfully
26-Oct-2017 05:17:21 %LINK-W-Down: Vlan 40
26-Oct-2017 05:17:21 %BOOTP_DHCP_CL-I-DHCPRENEWED: The device has been renewed the co
nfiguration on interface Vlan 1 , IP 192.168.100.112, mask 255.255.255.0, DHCP server
192.168.100.1
11504 bytes copied in 00:00:01 [hh:mm:ss]
```

#### SG350X#

Neste exemplo, o arquivo de configuração atual é atualizado com o arquivo de configuração localizado em um servidor TFTP com o endereço IP 192.168.100.139.

SCP:

```
SG350 #$scp://cisco:cisco12345@192.168.100.139/running-350.txt running-config
26-Oct-2017 02:23:25 %CUPY-I-FILECPY: Files Copy - source UKL scp://cisco:cisco12345@
192.168.100.139/running-350.txt destination URL running-config
26-Oct-2017 02:23:29 %LINK-I-Up: Vlan 10
26-Oct-2017 02:23:29 %LINK-I-Up: Vlan 20
26-Oct-2017 02:23:29 %LINK-I-Up: Vlan 40
26-Oct-2017 02:23:29 %LINK-I-Up: Vlan 50
26-Oct-2017 02:23:29 %LINK-I-Up: Vlan 60
26-Oct-2017 02:23:29 %LINK-W-Down: Vlan 10
26-Oct-2017 02:23:29 %LINK-W-Down: Vlan 20
26-Oct-2017 02:23:29 %LINK-W-Down: Vlan 50
26-Oct-2017 02:23:29 %LINK-W-Down: Vlan 60
26-Oct-2017 02:23:30 %BOOTP_DHCP_CL-I-DHCPRENEWED: The device has been renewed the co
nfiguration on interface Vlan 1 , IP 192.168.100.112, mask 255.255.255.0, DHCP server
192.168.100.1
26-Oct-2017 02:23:30 %COPY-N-TRAP: The copy operation was completed successfully
11504 bytes copied in 00:00:05 [hh:mm:ss]
SG350X#26-Oct-2017 02:23:30 %LINK-W-Down: Vlan 40
26-Oct-2017 02:23:30 %BOOTP_DHCP_CL-I-DHCPRENEWED: The device has been renewed the co
nfiguration on interface Vlan 1 , IP 192.168.100.112, mask 255.255.255.0, DHCP server
 192.168.100.1
```

```
SG350X#
```

Neste exemplo, a configuração atual é substituída pelo arquivo de configuração que é salvo em um servidor SCP com o endereço IP 192.168.100.139, que usou as credenciais cisco e cisco12345 como o nome de usuário e a senha, respectivamente.

USB ou Flash:

SG350X#copy usht ( / mu 26-Oct-2017 05:29:08 %COPY-I-FILECPY: Files Copy - source URL usb://running-350.txt destination URL running-config 26-Oct-2017 05:29:08 %LINK-I-Up: Vlan 10 26-Oct-2017 05:29:08 %LINK-I-Up: Vlan 20 26-Oct-2017 05:29:08 %LINK-I-Up: Vlan 40 26-Oct-2017 05:29:08 %LINK-I-Up: Vlan 50 26-Oct-2017 05:29:08 %LINK-I-Up: Vlan 60 26-Oct-2017 05:29:08 %LINK-W-Down: Vlan 10 26-Oct-2017 05:29:08 %LINK-W-Down: Vlan 20 26-Oct-2017 05:29:08 %LINK-W-Down: Vlan 50 26-Oct-2017 05:29:08 %LINK-W-Down: Vlan 60 26-Oct-2017 05:29:09 %BOOTP\_DHCP\_CL-I-DHCPRENEWED: The device has been renewed the configuration on interface Vlan 1 , IP 192.168.100.112, mask 255.255.255.0, DHCP se rver 192.168.100.1 26-Oct-2017 05:29:09 %COPY-N-TRAP: The copy operation was completed successfully 11504 bytes copied in 00:00:01 [hh:mm:ss] SG350X#26-Oct-2017 05:29:09 %LINK-W-Down: Vlan 40 26-Oct-2017 05:29:09 %BOOTP\_DHCP\_CL-I-DHCPRENEWED: The device has been renewed the configuration on interface Vlan 1 , IP 192.168.100.112, mask 255.255.255.0, DHCP se rver 192.168.100.1

#### SG350X#

Neste exemplo, a configuração atual é substituída pelo arquivo de configuração que é salvo em um dispositivo USB conectado à porta USB do switch.

Etapa 3. (Opcional) Para copiar o arquivo de configuração atual para o arquivo de configuração de inicialização, digite o seguinte:

```
CBS350X#copy running-config startup-config
```

[SG350X#copy running-config startup-config Overwrite file [startup-config].... (Y/N)[N] ?

Etapa 4. (Opcional) Pressione Y para Sim ou N para Não no teclado quando o prompt Substituir arquivo [startup-config]... for exibido. In this example, Y is pressed.

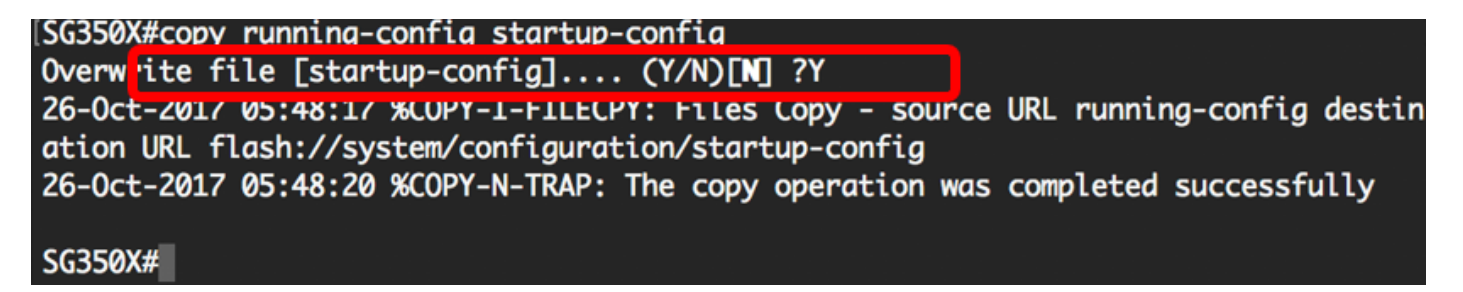

Conclusão

Agora você deve ter atualizado com êxito os arquivos de configuração do seu switch através da CLI, usando os arquivos que são salvos do servidor de rede.

#### Sobre esta tradução

A Cisco traduziu este documento com a ajuda de tecnologias de tradução automática e humana para oferecer conteúdo de suporte aos seus usuários no seu próprio idioma, independentemente da localização.

Observe que mesmo a melhor tradução automática não será tão precisa quanto as realizadas por um tradutor profissional.

A Cisco Systems, Inc. não se responsabiliza pela precisão destas traduções e recomenda que o documento original em inglês (link fornecido) seja sempre consultado.